# 使用 LMGateway 配置网关采集 IEC104 协议电能表,提供MQTT数据服务

罗米测控数据采集网关集成了 IEC104、Modbus 等协议采 集驱动,工程应用可以通过网关输出的 MQTT、HTTP接口对接 其他应用系统。

项目使用软件网关,其他网关可参考该配置

- 演示采集IEC104数据;
- 演示网关提供 MQTT 服务;
- 使用第三方工具测试 MQTT 数据服务

### 一、 LMGateway 数据采集网关配置步骤

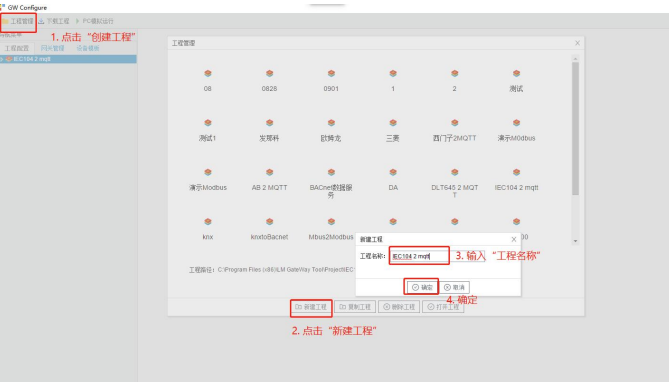

1、创建工程,点击"工程管理"----"新建工程"---输入"工程名称"---点击"确定"

2、选择网关,右键 左侧文件树"添加网关"——输入"网关名称"——选择"网关类型"——点击"确定"。

| err comguie     |          |   |  |
|-----------------|----------|---|--|
| 📁 工程管理 达 下载工程   | ▶ PC模拟运行 |   |  |
| 导航菜单            | <        |   |  |
| 工程配置 网关管理       | 设备模板     |   |  |
| ♦ IEC104 2 mqtt | + 添加网关   |   |  |
| 1               | ③ 取消     | 2 |  |
|                 |          |   |  |
|                 |          |   |  |
|                 |          |   |  |
|                 |          |   |  |
|                 |          |   |  |
|                 |          |   |  |

| 网关名称:      |           |
|------------|-----------|
| Gateway    |           |
| 网关未用       |           |
|            | ~         |
| IoT Lite网关 |           |
| MODBOSMA   |           |
| BACNET网关   |           |
| OPC UA网关   |           |
| OPC DA网关 「 |           |
| IoTM+      | ) 确定 🔘 即消 |

3、配置通道 ,右键 "I/O点",选择 "新建通道"——通道选择 "网口"——驱动名称 选择 "IECIO4";并且IP地址、端口号等参数。如下图所示。

| GW Configure           |                                                                                                    |
|------------------------|----------------------------------------------------------------------------------------------------|
| 📁 工程管理 速 下载工程 🕨 PC模拟运行 |                                                                                                    |
|                        | 点, 送择 "新建通道"<br>重型意称: Channell<br>重型: 「「「「「」」」」」」」<br>重型: 「「」」」」」」」」<br>「「」」」」」」」」」」<br>「」」」」」」」」」<br>「」」」」」」」」 |

#### "IEC104"默认配置是:

通道名称: Channel1,可自定义,不可重复,定义网关的采集通道; 通道:网口和串口两个选项,该驱动选择网口; 驱动名称:选中"IEC104" IP地址/域名:输入IEC104的IP地址 端口:输入IEC104的端口号 k(未确认的最大发送帧数):默认即可,或者根据实际情况填写 w(收到w个I帧报文后,要给从站发送确认帧):默认即可,或者根据实际情况填写 t0(连接超时时间)s:默认即可,或者根据实际情况填写 t1(I帧U帧等待确认时间)s:默认即可,或者根据实际情况填写 t2(I帧发送确认帧时间)s:默认即可,或者根据实际情况填写 t3(发送链路测试帧时间)s:默认即可,或者根据实际情况填写 总召循环时间(s):默认即可,或者根据实际情况填写

4、新建设备 ,右键"Channell"——"新建设备"——填入"设备名称": 输入"设备地址" ——点击"确

定"

| GW Configure                                                                                                    |                                                                                         |  |
|----------------------------------------------------------------------------------------------------|-----------------------------------------------------------------------------------------|--|
| 📁 工程管理 📩 下载工程 🕨 PC模拟运行                                                                                                    |                                                                                         |  |
| <ul> <li>零K菜菜</li> <li>● EC1042 mgt</li> <li>▲ ▲ Gateway</li> <li>▲ ▲ Gateway&lt;</li></ul> | 设备题性·储效 ×<br>设备10: Device1 自定义设备名称<br>设备条称:<br>公共地址: 1 设备地址<br>□禁用设备<br>点击 "确定"<br>① 取消 |  |

5、配置采集点,点击"添加",设置完成后点击"保存"

| Gw conligure                    |          |                           |                                  |                   |                          | -                 |
|---------------------------------|----------|---------------------------|----------------------------------|-------------------|--------------------------|-------------------|
| 늘 工程管理 📩 下载工程 🕨 PC模拟运行          |          |                           |                                  |                   |                          | 🚼 Language 👻 🕜 关于 |
| 导航菜单                            | 《 Q 搜索 + | - 添加 図 保存 二単純 一 制味 口 清空 [ | 白导入剧资 [1] 导出剧资 [1] 铁载模板文件 [1] 保护 | ¥为模板文件            | 1. <u> </u>              |                   |
| 工程配置 网头管理 设备模板                  |          | TiglD                     | 名称                               | 英型                | 地址                       | 倫军                |
| IEC104 2 mqt                    | 1        | tag0001                   |                                  | 单点通信              | 1                        | 1                 |
| ▲ Gataway<br>▲ 國 對調節篇           | 2        | tag0002                   |                                  | 单点通信              | 2                        | 1                 |
| * 10 UD:5                       | 3        | 11g0003                   |                                  | 单点运信              | 3                        | 1                 |
| <ul> <li>Channel1</li> </ul>    | 4        | 11g0004                   |                                  | 单点运信              | 4                        | 1                 |
| 属用户感                            | 5        | tag0005                   |                                  | 单点通信              | 5                        | 1                 |
| 1. 计算点                          | 6        | tag0006                   |                                  | 单点通信              | 6                        | 1                 |
| ● 永靖中                           | 7        | 1ng0007                   |                                  | 单点运信              | 7                        | 1                 |
| > 😘 数据服务                        | 8        | tng0008                   |                                  | 单点通信              | 8                        | 1                 |
|                                 | 9        | tag0009                   |                                  | 单点通信              | 9                        | 1                 |
| 1 报警与事件                         |          |                           |                                  |                   |                          |                   |
| > 7 报警推送                        |          |                           |                                  | 2年18月1日内部6月2月34日日 | Internet Int. Internet I |                   |
| ●任务计划<br>Linest Casin ####20045 |          |                           |                                  | 选择对应的数据局失望        | 填与数据点的地址                 |                   |

- 名称:可自定义,默认为 tag0001,tag0002依次递增,根据需要修改,设备采集点表内,名称不可重复;
- 描述:可自定义,描述信息,根据需要填写,可不填;
- 类型:根据实际设备,从中选择单点遥信、双点遥信、短浮点遥测、归一化遥测、标度化遥测、遥脉;
- 地址:根据实际设备填写,如果地址是16进制,请转换成10进制后输入;
- 倍率:通过放大或者缩小数据,可进行工程上的换算。根据需要填写,默认为1。
- 6.下载工程,点击"下载工程"——选择下载网关的IP地址——点击"下载"

| ▶ 工程管理 上 下鉄工程 ) PC模拟运行   |            |                  |                                                                      |                      |    | 🛟 Language 👻 🕐 关于 |
|--------------------------|------------|------------------|----------------------------------------------------------------------|----------------------|----|-------------------|
|                          | 《 Q 撥雷 十 3 | 如 凹保存 二素清 一般時 首求 | 1空 ① 等入配置 ② 等出配置 ② 装載模板文件 ② 1                                        | 8存为摄极文件              |    |                   |
| L CLIER PROCESS CONSERVE |            | 138113           | 治杯                                                                   | 프로                   | 地址 | 出来                |
| a 📇 Gateway              |            | lag0001          |                                                                      | 甲向通信                 |    |                   |
| 4 🐨 数据采集                 |            | tag0002          |                                                                      | 单点通信                 |    |                   |
| 4 10 10点                 | 3          | tag0003          |                                                                      | 单点通信                 | 3  |                   |
| Device1                  | 4          | tag0004          |                                                                      | 单点通信                 | 4  |                   |
| 66 用户点                   | 5          | tag0005          |                                                                      | 单点通信                 |    |                   |
| 计和点                      | 6          | tag0006          |                                                                      | 单点遥信                 | 6  |                   |
| ▶ ○ 約4分理                 |            | tag0007          |                                                                      | 单占遥信                 |    |                   |
| ◎ 毎 前諸勝為                 | 8          | tag0008          |                                                                      | 单点通信                 | 8  | 1                 |
| o 🔔 IOT                  | 9          | tag0009          |                                                                      | 单点通信                 | 9  |                   |
|                          |            |                  | ▲ 942/168.0213<br>▲ 192/168.0213<br>▲ 192/168.0214<br>▲ 192/168.0231 | 2. 选择对应网关的IP         |    |                   |
|                          |            |                  | <ul> <li>         ・ 教師決</li></ul>                                    | 3. 下载<br>● 账考 ① 】 形才 |    |                   |

7、此时网关采集配置部分已成功完成。可查看实时数据,切入到"网关"界面,首先"搜索网关"——选中工程下载的网关IP地址——点击"实时数据"。

| 导航菜单                                     | 《 实时数据 运行日志 网络                                       | 測试 串口测试         |    |   |
|------------------------------------------|------------------------------------------------------|-----------------|----|---|
| 工程配置 阿关管理 设备模板                           | Channel1(192.168.1.11:502)                           | 实时数据 C Refresh  |    |   |
| ▲ 參本地內美                                  | L_Devicel<br>取用)···································· | ID              | 名称 |   |
| 2192.168.0.213                           | 计算点<br>系统内                                           | Device1.tag0001 |    | 0 |
| 2011 192.168.0.214<br>2011 192.168.0.231 | - 7TOX200.                                           | Device1.tag0002 |    | 0 |
| 192.168.1.108                            |                                                      | Device1.tag0003 |    | 0 |
|                                          |                                                      | Device1.tag0004 |    | 0 |
|                                          |                                                      | Device1.tag0005 |    | 1 |
|                                          |                                                      | Device1.tag0006 |    | 0 |
|                                          |                                                      | Device1.tag0007 |    | 0 |
|                                          |                                                      | Device1.tag0008 |    | 0 |
|                                          |                                                      | Device1.tag0009 |    | 1 |
|                                          |                                                      | system.格瑞特逆变器   |    |   |

## 二、提供 MQTT 数据映射

1、启动网关的 MQIT Client 数据服务,依次填入基础信息

| GW Configure                                                                                                    |                                                      |                     |
|----------------------------------------------------------------------------------------------------|------------------------------------------------------|---------------------|
| 📙 工程管理 📩 下载工程 🕨 PC模拟运行                                                                                                    |                                                      |                     |
| 导航菜单 《                                                                                                    | + 🖉 MQTT1                                            |                     |
| ▲ ◆ IEC104 2 mgtt                                                                                                    | ☑ / 2. 勾选 "启用"                                       | + ×                 |
| ▲ 🍰 Gateway                                                                                                    | IP地址域名: 192.168.0.193                                |                     |
| ▲ 😂 颈碼米集<br>▲ 10 ₩0点                                                                                                    |                                                      | 1                   |
| A Channel1                                                                                                    | 病口: 1883                                             | 3. 输入mqtt broker的参数 |
| L_Device1<br>國用户点                                                                                                    | ClientID: gw1                                        | 3                   |
|                                                                                                    | Gerenal User Credentials SSL/TLS Last Will and       | Testament           |
| ➡ 示玩只                                                                                                    |                                                      | 5                   |
| ▶ <u>→</u> 数据服务                                                                                                    | Keep Alive(s): 60                                    | 0                   |
| Mqtt Client                                                                                                    | Timeout(s): 30                                       | 8                   |
|                                                                                                    | Clam Samion                                          |                     |
| <ul> <li>※ HuaRun</li> <li>※ WangYi</li> <li>SiEMENS EnergyiP</li> <li>m Ulink</li> <li>☆ Ilink</li> <li>☆: SPi</li> <li>◇ 妙銀描述</li> <li>① 探察指述</li> <li>② 任务计划</li> <li>③ JavaScrip相本编辑</li> </ul> | 周期上後 采集即上後<br>实时熱揚发布的注题:<br>Im/gw/status/gw1 v + Add | 🗌 — Remove 🖉 Edit   |
|                                                                                                    | 控制订阅的主题:                                             | *<br>1 No •         |

IP地址/域名、端口: MQTT broker的IP/域名、端口号(默认1883); ClientID: 客户端唯一标识,不可重复。broker和Mqtt客户端通过 ClientID 保持唯一的 TCP 连接,如出现重复 ClientID,则broker会踢掉前一个。

2、填入MQIT相关参数后,点击保存。

| 导航菜单                                                                                                    | ≪ + <u>∠</u> MOTTI                                      |                       |
|----------------------------------------------------------------------------------------------------|---------------------------------------------------------|-----------------------|
| 工程配置 网关管理 设备模板                                                                                                    |                                                         |                       |
| <ul> <li>● IEC104 2 mqtt</li> <li>▲ Gateway</li> <li>● 数据采集</li> <li>● 10 10点</li> <li>▲ Channel1</li> </ul>                                  | Clem Sersion: No<br>MQTT Version: Vlos Default<br>3.1.1 | - + 添加 回 保存<br>1<br>2 |
| 1 用户点                                                                                                    |                                                         | 3                     |
| □ 计具由<br>□ 系统占                                                                                                    | 周期上传 米無即上传                                              | 5                     |
| > 変数据处理                                                                                                    | 实时数据发布的主题:                                              | 6                     |
| ≥ 55 g9(388899)<br>⊿ 📩 IOT                                                                                                    | Im/gw/status/gw1 - Remove 🖉 Edit                        | 7                     |
| Mqtt Client                                                                                                    |                                                         | 8                     |
| Alink                                                                                                    |                                                         | 9                     |
| ● JU-ann<br>● HuR-unn<br>● VangYi<br>■ SteMENS Energy/P<br>■ Unink<br>● Jake<br>● 文統構造法<br>● 文報構造法<br>● 文報構造法<br>● 文報構造法<br>● 文報構造法<br>● Jake | E執約7周約主題:                                               | -                     |
|                                                                                                    | 数计参数:                                                   |                       |

3. 将Tag点映射到MIT的对象中,单击"添加"一在弹出的窗口勾选需要映射的点一点击"确定"

按钮。完成映射点的添加。添加数据点,如下图所示:

| GW Configure                                                                                                    |                                                                                                    |                                                                                                    | - a ×               |
|----------------------------------------------------------------------------------------------------|----------------------------------------------------------------------------------------------------|----------------------------------------------------------------------------------------------------|---------------------|
| ■ 工植管理 金 不利工程 > PO機能送行                                                                                                    |                                                                                                    |                                                                                                    | 🕄 Language 💌 🔿 옷주 💌 |
| 56.22 <sup>(1)</sup>                                                                                                    | 1 + & 107T1                                                                                                    | 1.单击"添加" 4.保存                                                                                                    |                     |
| Com Point Lease     Com Point Lease     C | Professional and a second second seco | # 20 with         0         0         0         0         0         0         0         0         0         0         0         0         0         0         0         0         0         0         0         0         0         0         0         0         0         0         0         0         0         0         0         0         0         0         0         0         0         0         0         0         0         0         0         0         0         0         0         0         0         0         0         0         0         0         0         0         0         0         0         0         0         0         0         0         0         0         0         0         0         0         0         0         0         0         0         0         0         0         0         0         0         0         0         0         0         0         0         0         0         0         0         0         0         0         0         0         0         0         0         0         0         0         0         0         0         0 | 2.002               |
|                                                                                                    | 1281280128                                                                                                    | 3. 点击"确定"<br>② we ③ 0 th                                                                                                    |                     |
|                                                                                                    | 48218                                                                                                    |                                                                                                    |                     |

4. 下载工程,点击"下载工程"——选择下载网关的IP地址——点击"下载"。此时采集部分和数据服务部分均已配置成功。工程下载到网关中,网关可以独立运行。

| 工程管理 💪 下载工程 🕨 PC模拟运行                                                                                                    |                                                                                   |                                                                       |                           | 💱 Lang |
|----------------------------------------------------------------------------------------------------|-----------------------------------------------------------------------------------|-----------------------------------------------------------------------|---------------------------|--------|
| 菜单                                                                                                    | ≪ + ∉ MOTTI                                                                       |                                                                       |                           |        |
| 程配置 网关管理 设备模板                                                                                                    |                                                                                   |                                                                       |                           |        |
| EC104 2 mgt                                                                                                    | ☑启用                                                                               | - + 添加 图 保存 口 編                                                       | 11月 一般除 白清空 🖸 导入配置 🗋 导出配置 |        |
| A 网络探索集                                                                                                    | IP地址 绣名: 192.168.0.193                                                            |                                                                       | ID                        | 道的世界   |
| * 10 UO(5                                                                                                    | 2017                                                                              | 1                                                                     | Device1.tsg0001           |        |
| - A Channel1                                                                                                    | 1003                                                                              | 2                                                                     | Device1.tag0002           |        |
| Lin Device1                                                                                                    | CherrfD: gw1                                                                      | 3                                                                     | Device1.tag0003           |        |
| 1 计推进                                                                                                    | Germal User Oredertish SSL/TLS Last Will and Testand                              | 4                                                                     | Device1 tag0004           |        |
| ■ 系统直                                                                                                    |                                                                                   | 5                                                                     | Device1 tag0005           |        |
| <ul> <li></li></ul>                                                                                                    | Keep Alive(s): 60                                                                 | 6                                                                     | Device1 tag0006           |        |
| 4 🙏 IOT                                                                                                    |                                                                                   | 7                                                                     | Device1.tsg0007           |        |
| Met Client                                                                                                    | Timecul(i): 30                                                                    |                                                                       | Davied technol            |        |
| Alink                                                                                                    | Clean Seation: No                                                                 | Parts                                                                 | 09                        |        |
| ヘ Trok     ・     ・     ・     ・     ・     ・     ・     ・     ・     ・     ・     ・     ・     ・     ・     ・     ・     ・     ・     ・     ・     ・     ・     ・     ・     ・     ・     ・     ・     ・     ・     ・     ・     ・     ・     ・     ・     ・     ・     ・     ・     ・     ・     ・     ・     ・     ・     ・     ・     ・     ・     ・     ・     ・     ・     ・     ・     ・     ・     ・     ・     ・     ・     ・     ・     ・     ・     ・     ・     ・     ・     ・     ・     ・     ・     ・     ・     ・     ・     ・     ・     ・     ・     ・     ・     ・     ・     ・     ・     ・     ・     ・     ・     ・     ・     ・     ・     ・     ・     ・     ・     ・     ・     ・     ・     ・     ・     ・     ・     ・      ・     ・      ・     ・      ・      ・      ・      ・      ・      ・      ・      ・      ・      ・      ・      ・      ・      ・      ・      ・      ・      ・      ・      ・      ・      ・      ・      ・      ・      ・      ・      ・      ・      ・      ・      ・      ・      ・      ・      ・      ・      ・      ・      ・      ・      ・      ・      ・      ・      ・      ・      ・      ・      ・      ・      ・      ・      ・      ・      ・      ・      ・      ・      ・      ・      ・      ・      ・      ・      ・      ・      ・      ・      ・      ・      ・      ・      ・      ・      ・      ・      ・      ・      ・      ・      ・      ・      ・      ・      ・      ・      ・      ・      ・      ・      ・      ・      ・      ・      ・      ・      ・      ・      ・      ・      ・      ・      ・      ・      ・      ・      ・      ・      ・      ・      ・      ・      ・      ・      ・      ・      ・      ・      ・      ・      ・      ・      ・      ・      ・      ・      ・      ・      ・      ・      ・      ・      ・      ・      ・      ・      ・      ・      ・      ・      ・      ・      ・      ・      ・      ・      ・      ・      ・     ・     ・      ・     ・     ・     ・     ・     ・     ・     ・     ・     ・     ・     ・     ・     ・     ・     ・     ・     ・     ・     ・     ・     ・     ・     ・     ・     ・     ・     ・     ・     ・     ・     ・     ・     ・     ・     ・     ・     ・     ・     ・     ・     ・     ・     ・     ・     ・     ・ | MIRT Verse Character<br>MIRL 6 SARL 6<br>2018 REV VIII 2<br>Impendances V + Add - | APATA         Control           • • • • • • • • • • • • • • • • • • • |                           |        |
|                                                                                                    | 控制订报的主题:                                                                          | ◆ 法加州共 <u>3</u> 3 10 1 1 1 1 1 1 1 1 1 1 1 1 1 1 1 1 1                |                           |        |
|                                                                                                    | 招聘主部:                                                                             |                                                                       |                           |        |

## 三、测试 MQTT 服务

操作第三方测试工具mqtt.fx。MQTT连接正常之后,可以通过 mqtt.fx 软件订阅网关发布的数据。 可以看到与网关的数据一致,数据映射成功。

| 名称                                                                 | vali                                                                                                    | ue                                               | quality 🗍 显示Error值                                                                                         | 采集时间            |
|--------------------------------------------------------------------|----------------------------------------------------------------------------------------------------|--------------------------------------------------|----------------------------------------------------------------------------------------------------|-----------------|
| Device1.tag0001                                                    | 1                                                                                                    |                                                  | • Good                                                                                                    | 2023-09-04 10:4 |
| Device1.tag0002                                                    | 0                                                                                                    |                                                  | Good                                                                                                    | 2023-09-04 10:4 |
| Device1.tag0003                                                    | 0                                                                                                    |                                                  | Good                                                                                                    | 2023-09-04 10:4 |
| Device1.tag0004                                                    | 0                                                                                                    | •                                                | Good                                                                                                    | 2023-09-04 10:4 |
| Device1.tag0005                                                    | 1                                                                                                    |                                                  | Good                                                                                                    | 2023-09-04 10:4 |
| Device1.tag0006                                                    | 0                                                                                                    |                                                  | Good                                                                                                    | 2023-09-04 10:4 |
| Device1.tag0007                                                    | 0                                                                                                    |                                                  | Good                                                                                                    | 2023-09-04 10:4 |
| Device1.tag0008                                                    | 0                                                                                                    |                                                  | Good                                                                                                    | 2023-09-04 10:4 |
| Device1.tag0009                                                    | 1                                                                                                    |                                                  | Good                                                                                                    | 2023-09-04 10:4 |
| mgendenkyer 31<br>Ingevieldenger 31<br>Dang Menager Musie (Charter | In/gw/status/gw1<br>In/gw/status/gw1<br>In/gw/status/gw1<br>In/gw/status/gw1<br>In/gw/status/gw1<br>In/gw/status/gw1 |                                                  | ()<br>()<br>()<br>()<br>()<br>()<br>()<br>()<br>()<br>()<br>()<br>()<br>()<br>(                            |                 |
|                                                                    | ("Device1":("tag000<br>:0,"tag0008":0,"tag                                                                           | OoS0<br>)1":1,"tag0002":0,<br>0009":1},"clientic | Переоди нартический<br>нарадити (* докудоват 1, * tagdose*:0, * tagdoor*<br>":tygkt", *tage::r1693795554") | <i>⊻</i> £:     |